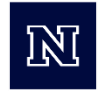

**EXTENSION** 

Welcome to the University of Nevada Reno Extension (UNR-Extension) Online Courses. Our courses are free and have open enrollment. Certificates are issued annually. Please note, if you complete a course and try to re-take the course in the same year, the certificate will reflect the original date. College of Agriculture, Biotechnology & Natural Resources

#### Follow the instructions to access online training is below:

1. Go to campus.extension.org

2. Create an Account if you don't already have one, wait for a confirmation email, then log in with your username and password.

3. You must enter an ID number in your profile. If you are a member of the Nevada Registry, enter your ID number. If you do not have a registry number enter 0000. A certificate will only be accessible if the ID number is entered in the profile. Instructions are on the main course page and attached.

4. After entering an ID number, return to the extension home page. In the search box type "Workforce Training" to view the list of courses offered.

Current Nevada Registry approved courses offered:

EC Workforce Training 2024- Recognize and Report Child Abuse (2hr.) EC Workforce Training 2024- Reducing the Risks SIDS (2hr.) EC Workforce Training 2024- Wellness and Childhood Obesity (2hr.) EC Workforce Training 2024- Signs and Symptoms of Illness including BBP (2hr.) EC Workforce Training 2024- Child Development Birth to Three (1 hr.) EC Workforce Training 2024- Childhood Development Positive Guidance (1 hr.) EC Workforce Training 2024- Childhood Development Three to Five (1hr.) EC Workforce Training 2024- Emergency Preparedness (2hr.) EC Workforce Training 2024- Transportation Safety (1hr.) EC Workforce Training 2024- Prevention of Shaken Baby Syndrome (1hr.) EC Workforce Training 2043- Supporting Young Dual Language Learners (1hr.) EC Workforce Training 2024- Building and Premises Safety (2hr.) EC Workforce Training 2024- Medication Administration and Food Allergies (2hr.)

#### Specialty Courses (search by typing 'critical competencies' in the search box.)

Instructor checks all course work and essays. A certificate is issued by instructor once the course work is successfully completed. You are only permitted to complete these courses every 2 years for Nevada Registry Credit.

Zero to Three Critical Competencies: Supporting Cognitive Development (12 hour course) Zero to Three Critical Competencies: Language and Literacy Development (9 hour course)

#### **REQUIRED How to enter an ID number into the profile:**

Click on your <u>NAME</u> in the upper right corner of the main page. A dropdown box will open.

#### Click on **PROFILE**.

|                                                                                                    | sho                                                                                                    | oricuts: extensionEvent_Campus_Catalog_Resources_Learn/Connect_Se                                              |
|----------------------------------------------------------------------------------------------------|----------------------------------------------------------------------------------------------------|----------------------------------------------------------------------------------------------------|
| tension Campus                                                                                                    |                                                                                                    | 🚰 Cathryn Peshlakai 🧕                                                                                          |
| A Part of the Corporation Elevation System           Image: Menu         ENGLISH (UNITED STATES) (EN_US) -         MY COURSES -                  |                                                                                                    | 🙃 Dashboard                                                                                                    |
|                                                                                                    |                                                                                                    | 🎍 Profile                                                                                                    |
|                                                                                                    |                                                                                                    | Grades                                                                                                    |
|                                                                                                    | ( O )                                                                                                    | Sector Messages                                                                                                |
| WELCOME                                                                                                    | ONU INE WERINARS                                                                                                    |                                                                                                    |
|                                                                                                    |                                                                                                    | Log out                                                                                                    |
| welcome to the online campus of extension, the knowledge-to-action<br>service that is an integral part of the U.S. Cooperative Extension System. | extension provides a gateway to a variety of educational webinars presented<br>by Cooperative Extension Service educators. See upcoming webinars at | extension offers an extensive collection of education<br>experts at the country's top Land Grant Universities. |
|                                                                                                    | Learn.                                                                                                    |                                                                                                    |
| eXension Foundation                                                                                                    | Online Webinars                                                                                                    | Educational Articles                                                                                           |
|                                                                                                    |                                                                                                    |                                                                                                    |
| NEED TECHNICAL HELP                                                                                                    |                                                                                                    |                                                                                                    |
| For help with course content or progress,<br>please reach out to your course teacher                                                             | Find courses by browsing the categories below, o                                                                                                    | or search by name or keyword:                                                                                  |
| using the Course Contacts block below.                                                                                                    |                                                                                                    |                                                                                                    |
|                                                                                                    |                                                                                                    |                                                                                                    |
|                                                                                                    |                                                                                                    |                                                                                                    |
| A Part of the Cooperative Extension System                                                                                                    |                                                                                                    |                                                                                                    |
|                                                                                                    | . TES) (EN_US) → MY COURSES →                                                                                                    |                                                                                                    |
| Home / Dashboard / Profile                                                                                                    |                                                                                                    |                                                                                                    |
|                                                                                                    |                                                                                                    |                                                                                                    |
|                                                                                                    |                                                                                                    |                                                                                                    |
|                                                                                                    |                                                                                                    |                                                                                                    |
| NEED TECHNICAL HELP                                                                                                    | * •                                                                                                    |                                                                                                    |
| For help with course content or                                                                                                    | Usor details                                                                                                    |                                                                                                    |
| progress, please reach out to you                                                                                                    |                                                                                                    | Edit profile                                                                                                   |
| course teacher using the Course<br>Contacts block below. Otherwise                                                                               | , for Email address                                                                                                    | Lucprone                                                                                                    |
| other technical issues use our Ca                                                                                                    |                                                                                                    |                                                                                                    |
| other teermean issues, ase our e                                                                                                    | impus cpeshlakai@unr.edu                                                                                                    |                                                                                                    |

Scroll down the page to the section titled OPTIONAL. (This is not the Moodle ID number) Enter the Nevada Registry ID number in the box indicated. If you do not have a registry number, enter 0000.

Country United States

| Additional name                         | es                |          |   |
|-----------------------------------------|-------------------|----------|---|
| Interests                               |                   |          |   |
| • Optional                              |                   |          |   |
| ID number                               |                   |          |   |
| Institution                             |                   |          |   |
| Department                              |                   |          |   |
| Phone                                   |                   |          |   |
| Mobile phone                            |                   |          |   |
| Address                                 |                   |          |   |
| <ul> <li>Demographics</li> </ul>        |                   |          |   |
| State                                   |                   | 0 Nevada | ٠ |
| ICQ number                              |                   |          |   |
| County (enter "NA" if not               | a U.S. resident)  | 0 Nevada |   |
| Skype ID                                |                   |          |   |
| Post or Zip Code (enter ")<br>resident) | IA" if not a U.S. | 0        |   |
| AIM ID                                  |                   |          |   |
| Additional address field (i             | fneeded)          |          |   |

## Click <u>UPDATE PROFILE</u> to save the information.

| N_US) • MY COURSES •                       |                       |  |
|--------------------------------------------|-----------------------|--|
| ID number                                  | XXXX                  |  |
| Institution                                |                       |  |
| Department                                 |                       |  |
| Phone                                      |                       |  |
| Mobile phone                               |                       |  |
| Address                                    |                       |  |
| Demographics                               |                       |  |
|                                            | Update profile Cancel |  |
| There are required fields in this form mar | ked 🟮 .               |  |

Welcome to The University of Nevada Reno Extension's Online Course.

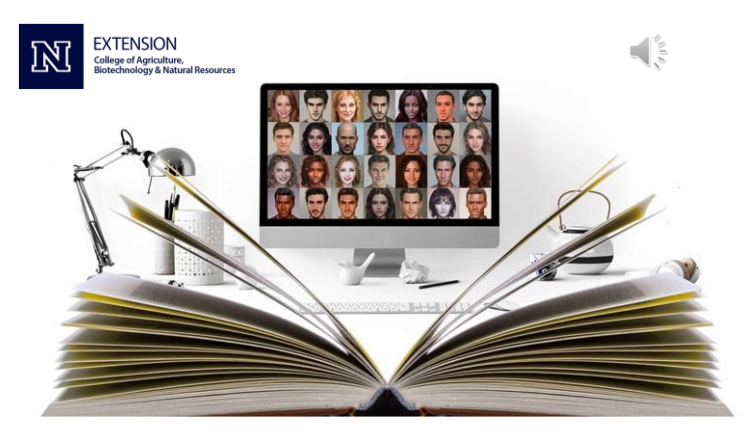

There are a couple tips that will make online training easier to navigate.

First, it is important that you complete the training on a desktop, PC or laptop computer. While Campus Extension does have a mobile app, we have found that some of the features, such as videos, do not work well on a phone or tablet. To avoid difficulty with viewing content or videos, we recommend using a PC. The recommended browser is Google Chrome.

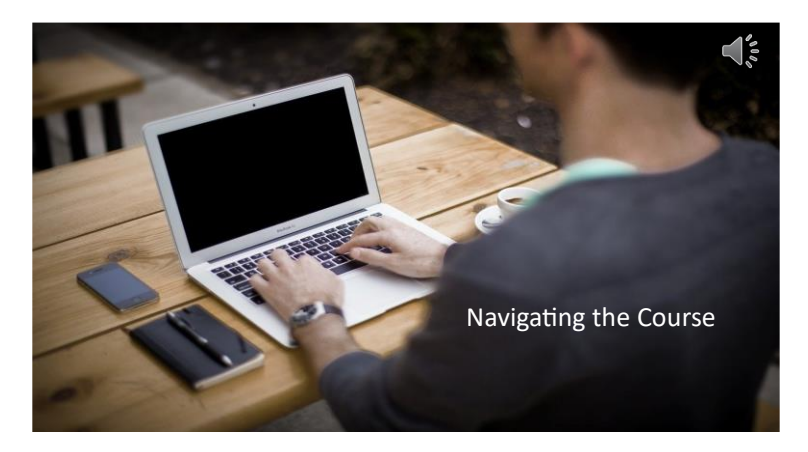

This is the navigation pane where you can locate quick links to your courses. If you click on the small arrow next to 'my courses', a list will drop open and show the courses you are enrolled.

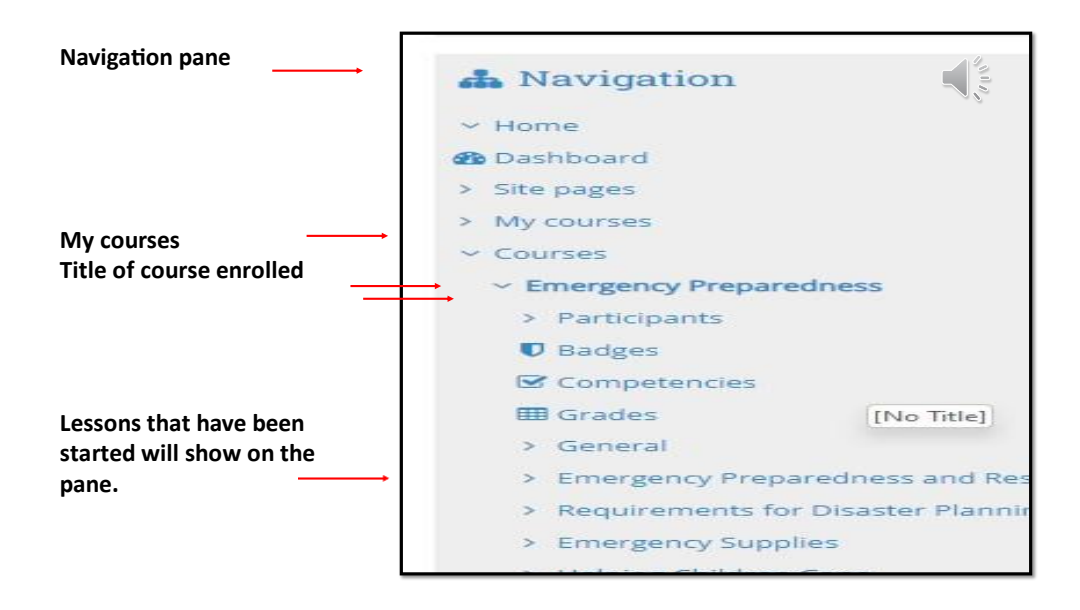

To move through the course, imagine you are reading a book. The cover of the book is the main page you see when you enter the course.

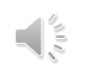

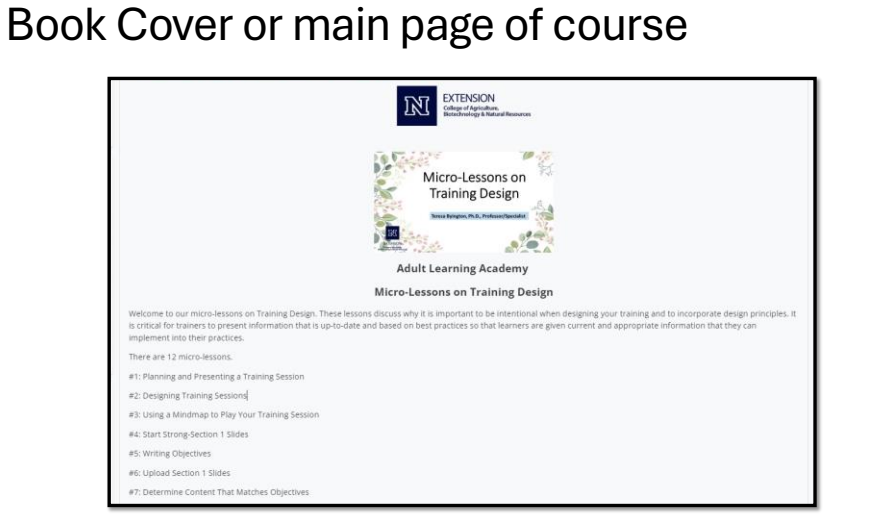

On the book cover or main page, you see the lesson blocks or the chapters in a book.

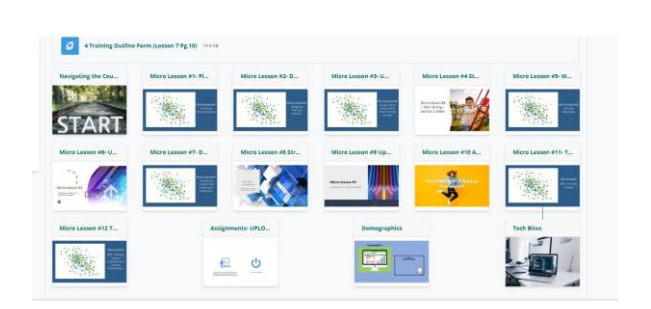

Click on the hyperlink to move to the lesson, like turning the pages to the first chapter.

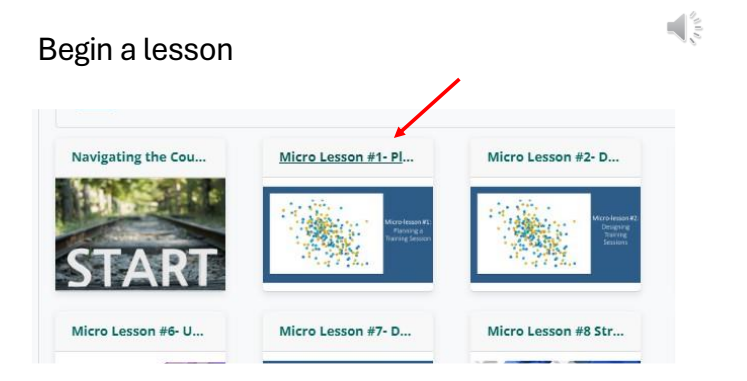

Lessons or chapters in a book

To move through the lesson or turn the page, you will click on the green "NEXT" block located on the left of the window.

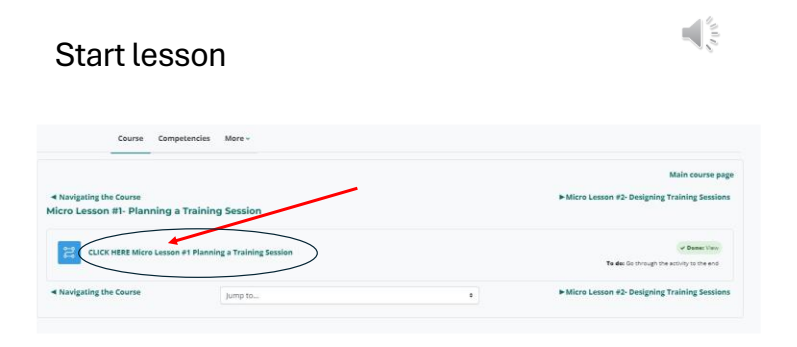

To start the lesson, click on "CLICK HERE". Now you are ready to read the first lesson.

# Moving through the lesson

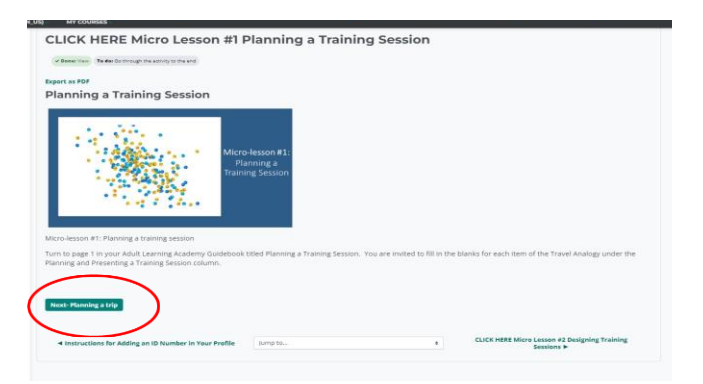

Only after you have come to the end of the lesson, will you go to the next lesson or chapter.

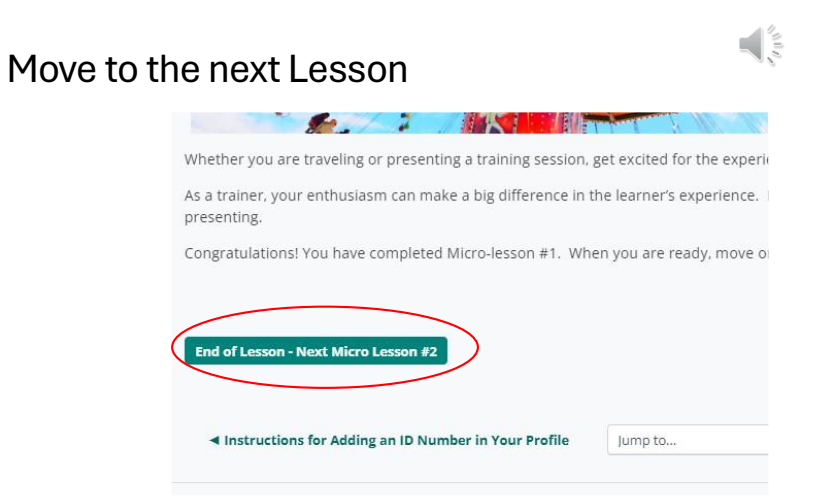

Clicking on the End of Lesson green block will open a message stating "congratulations-end of lesson reached". In the lower right corner is the hyperlink to take you to the next lesson. It's like turning the page to the next chapter in a book. Click on the link.

If you click on the link in the right corner before you have completed a lesson, you will be unable to move forward. You will need to return the previous lesson and continue until you reach the end of the lesson.

| Access next less                                                                                                    | son                 |   |                                                                                                    |
|----------------------------------------------------------------------------------------------------|---------------------|---|----------------------------------------------------------------------------------------------------|
| End of Lesson - Next Micro Lesson #2                                                                                            | ,                   |   | , and the second second s |
| Expert as PDF<br>Congratulations - end of lesson re<br>Well Dove<br>Return to Adult Learning Academy Micro Lessons for Designin | g Training Sessions |   |                                                                                                    |
| ◄ Instructions for Adding an ID Number in Your Profile                                                                          | Jump to             | ٢ | CLICK HERE Micro Lesson #2 Designing Training<br>Sessions ►                                                                                                    |

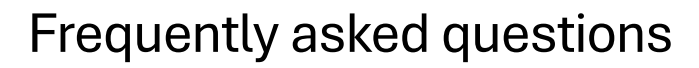

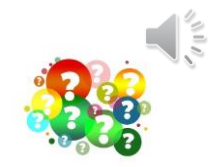

## If I leave the course without completing it, will it save my work?

Yes! Your progress is saved, and you can begin where you left off.

## Why can't I move to the next page, activity or quiz?

The course places restrictions on advancing when a portion of the lesson/section is incomplete. This may include incomplete viewing of a video or listening to an audio clip completely. If an answer in a quiz is incorrect, you will be unable to move forward. All questions in quizzes must be answered correctly. There are unlimited attempts.

## Who do I contact if I have an issue logging into the site?

The administration of campus extension is managed by an outside vendor. They will assist with login questions.

Email campushelp@extension.org